The University of Sussex – Guide

# Proactis Supplier Helpdesk Registration & Raising a Helpdesk Ticket

# Proactis Supplier Helpdesk

## **Registration & Raising Tickets**

Proactis have a supplier helpdesk for any issues you may have with registering or using the portal. The supplier helpdesk can be accessed at:

http://proactis.kayako.com

### 1. To register on the supplier helpdesk:

1.1 Either you can access the helpdesk on the link above, or, if you have successfully registered on the portal, your email from Proactis will include the link as shown below:

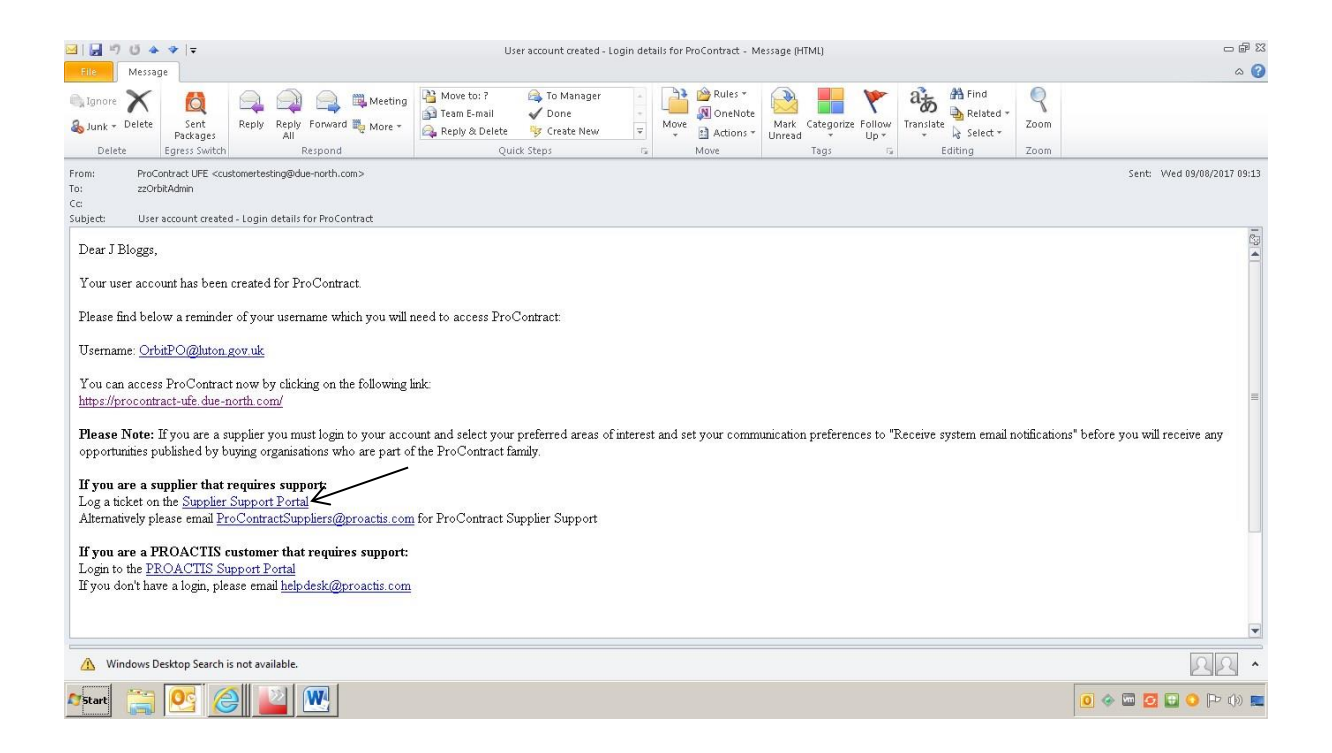

- 1.2 Click on the link Supplier Support Portal as shown above
- 1.3 This will load the following webpage
- 2. Click on Supplier Network Support as shown below:

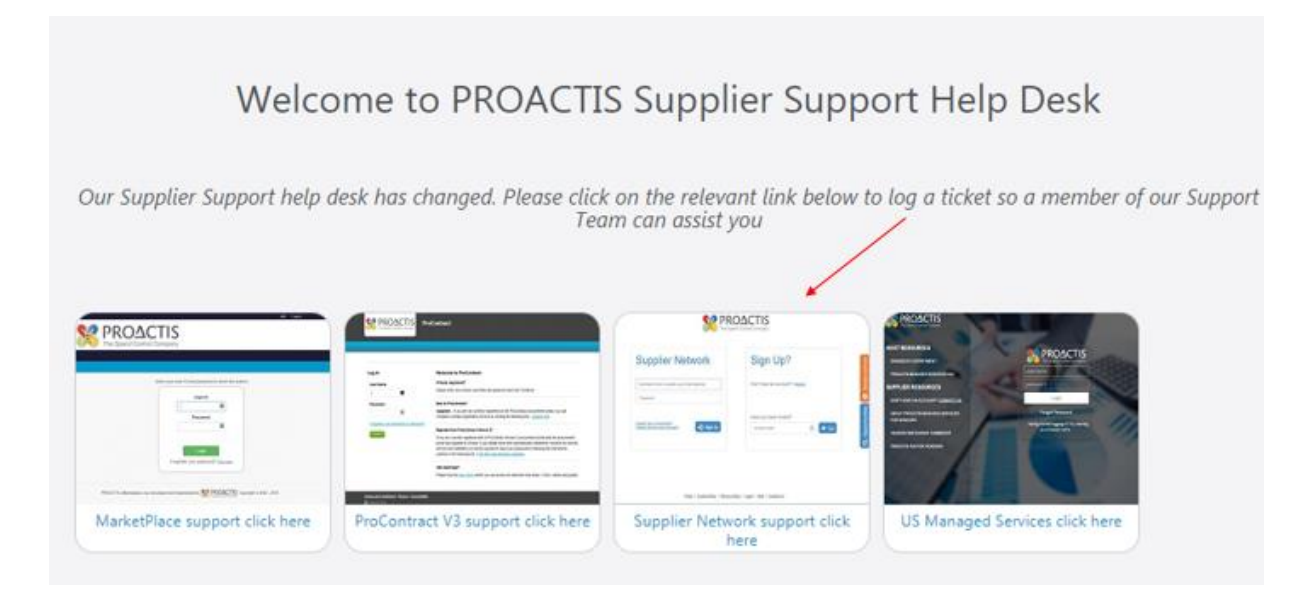

#### 3. The following screen will load

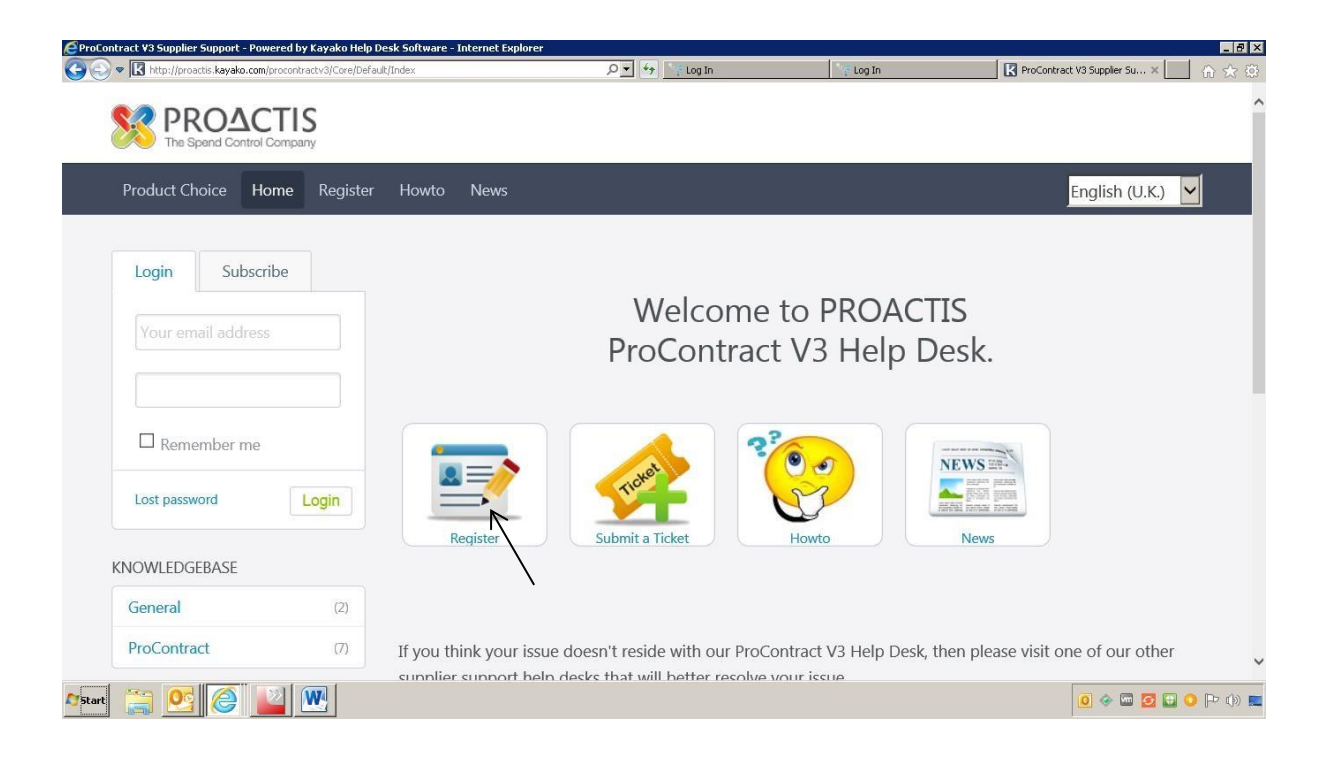

4. Click on Register as shown above

| Product Choice Home Register  | Howto News                                               | English (LK) |
|-------------------------------|----------------------------------------------------------|--------------|
| rioduce choice frome register |                                                          |              |
| Login Subscribe               |                                                          |              |
|                               | Create a new account                                     |              |
|                               | Please fill in the fields below to register a new belode | skacount     |
|                               | rease in marcheners below to register a new nepue        | SK decount.  |
| Remember me                   | General Information                                      |              |
| Lost password                 | Full Name:                                               |              |
|                               | Email:                                                   | 4            |
|                               | Password (ropost):                                       |              |
|                               | i ussivotu (repetit).                                    | V            |
|                               | Register                                                 |              |
|                               |                                                          |              |
|                               |                                                          |              |

- 5. Complete the fields shown above
- 6. Click on Register
- 7. The following screen will load

| Registration Successfu        | J                                                                                                    |                                                                                                    |
|-------------------------------|----------------------------------------------------------------------------------------------------|----------------------------------------------------------------------------------------------------|
| Registration Successfu        | ıl                                                                                                    |                                                                                                    |
|                               |                                                                                                    |                                                                                                    |
| Thank you for registering! A  | copy of your registration details have                                                                                      | heen sent to your email address. Please use                                                                                                    |
| the login form beside this te | kt to login.                                                                                                    | been sent to your entill duritss. Heuse us                                                                                                    |
| Registration details          |                                                                                                    |                                                                                                    |
| Full Name:                    | Mr J Bloggs                                                                                                    |                                                                                                    |
| Email:                        | orbitpo@luton.gov.uk                                                                                                    |                                                                                                    |
| Password:                     | [ Hidden ]                                                                                                    |                                                                                                    |
|                               | Thank you for registering! A<br>the login form beside this tex<br>Registration details<br>Full Name:<br>Email:<br>Password: | Thank you for registering! A copy of your registration details have<br>the login form beside this text to login.           Registration details           Full Name:         Mr J Bloggs           Email:         orbitpo@luton.gov.uk           Password:         [ Hidden ] |

8. You will receive an email from Proactis confirming you are set up on the helpdesk

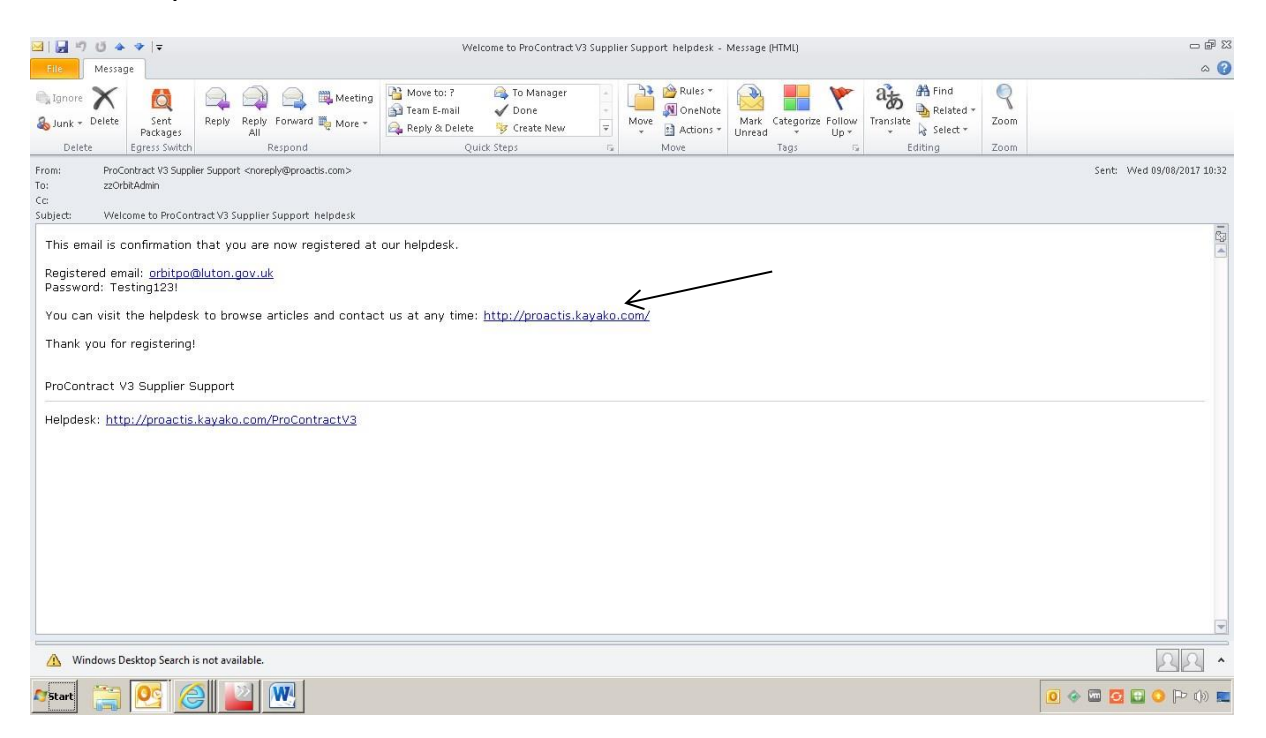

## Raising a ticket on the supplier helpdesk:

1. Click on the link in the email to open the helpdesk webpage as shown above

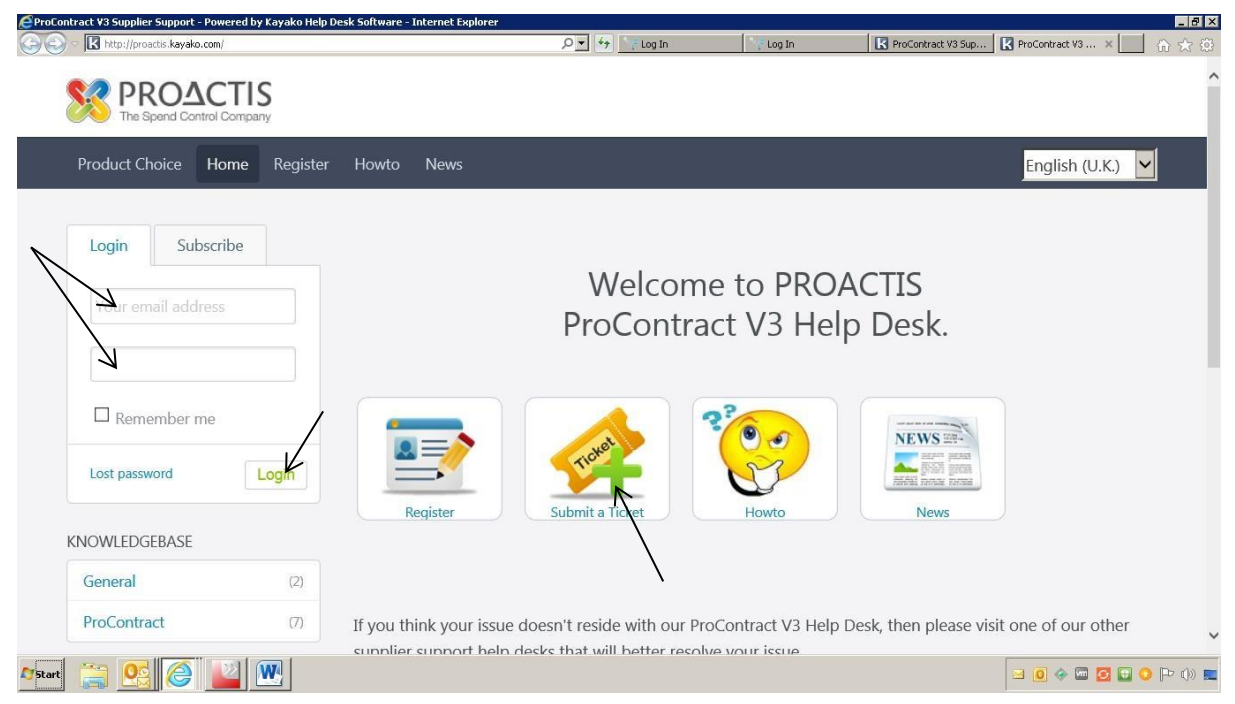

You can now login and raise a ticket to the helpdesk

- 2. Login with your details as shown above and click on 'Login'
- 3. Click on Submit a ticket as shown above

#### The following screen will load

| Home My Tickets Howt | o News                                                                             | English (U.K.)                                                                                                    |  |  |  |  |
|----------------------|------------------------------------------------------------------------------------|----------------------------------------------------------------------------------------------------|--|--|--|--|
| Account              |                                                                                    |                                                                                                    |  |  |  |  |
| 1 My Profile         | Submit a ticket                                                                    |                                                                                                    |  |  |  |  |
| Preferences          |                                                                                    |                                                                                                    |  |  |  |  |
| Change Password      | If you can't find a solution to your problem in o<br>appropriate department below. | If you can't find a solution to your problem in our knowledgebase, you can submit a ticket by selecting the<br>appropriate department below. |  |  |  |  |
| € Logout             | Departments                                                                        |                                                                                                    |  |  |  |  |
|                      | ProContract V3                                                                     |                                                                                                    |  |  |  |  |
|                      | Next »                                                                             |                                                                                                    |  |  |  |  |

The department will default to Supplier Network

4. Click on next

| http://proactis.kayako.com/ProContractV3 | /Tickets/Submit/RenderForm                   |                                                                                                    | K <b>Your ticket details</b> ×                                                                                   |                   |
|------------------------------------------|----------------------------------------------|----------------------------------------------------------------------------------------------------|----------------------------------------------------------------------------------------------------|-------------------|
| Account                                  |                                              |                                                                                                    |                                                                                                    |                   |
| 1 My Profile                             | Your ticket details                          |                                                                                                    |                                                                                                    |                   |
| Preferences                              |                                              |                                                                                                    |                                                                                                    |                   |
| Change Password                          | If you are reporting a probl<br>as possible. | em, please remember to                                                                                                    | provide as much information that is relevant                                                                     | to the issue      |
| € Logout                                 | General Information                          |                                                                                                    |                                                                                                    |                   |
|                                          | Priority                                     | Low                                                                                                    |                                                                                                    |                   |
|                                          | Additional Information (P                    | roContract V3)                                                                                                    |                                                                                                    |                   |
|                                          | (V3) Buying Portal / Buying                  | PLEASE SELECT                                                                                                    |                                                                                                    | J                 |
|                                          | Organisation:*                               | 1st select the associated buying organisation of the second second secon | ted buying portal and then if applicable select the as<br>or select N/A if not applicable to any buying organisa | sociated<br>ation |
|                                          |                                              | PLEASE SELECT                                                                                                    | ~k                                                                                                    |                   |
|                                          | Query Type (V3)::*                           | This helps the agent t<br>experiencing                                                                                                    | to get a better understanding of the type of issue yo                                                            | ur                |
|                                          | Your Message                                 |                                                                                                    |                                                                                                    |                   |
|                                          | Subject                                      |                                                                                                    |                                                                                                    |                   |
|                                          | File - Edit - Incart                         | - View - Format -                                                                                                    |                                                                                                    |                   |
|                                          |                                              |                                                                                                    | 0 4                                                                                                    |                   |

5. You will need to complete the fields shown above

6. Please note Buying Portal/Buying Organisation will need to be changed to Sussex University

*By using the dropdown arrow, you will be able to scroll down and choose Sussex University* 

7. Scroll down the page and you can then compose your message to the helpdesk as shown below

| 🥖 <b>Your ticket details</b> - Powered by Kayako Help Desk So  | ftware - Internet Explorer                                               |                                                   |                                | _ # ×               |
|----------------------------------------------------------------|--------------------------------------------------------------------------|---------------------------------------------------|--------------------------------|---------------------|
| 🚱 💿 💌 🔣 http://proactis.kayako.com/ProContractV3/Tickets/Submi | t/RenderForm                                                             |                                                   | k <b>Your ticket details</b> × | 6 🛧 🛱               |
|                                                                | ~                                                                        |                                                   |                                | ^                   |
|                                                                |                                                                          |                                                   |                                | Words: 0            |
|                                                                | Recipients<br>You can specify multiple (<br>recipients will receive tick | e-mail addressess seperated by a s<br>et updates. | ingle space or comma, as cust  | tom recipients. The |
|                                                                | CC                                                                       |                                                   |                                |                     |
|                                                                | Attach Files [ Acid File]                                                |                                                   |                                |                     |
|                                                                |                                                                          |                                                   |                                | ~                   |
| 🕼 🔁 💽 🦉 🔛                                                      |                                                                          |                                                   |                                | ☑ 0                 |

- You can include email addresses in the CC box for recipients to receive updates on your ticket
- Attach any files by clicking on Add file
  - 8. Click on submit as shown above once all the details have been completed

The ticket has now been raised with the supplier support helpdesk

# To check on ticket updates:

1. Log in to your account

| ProContract V3 Supplier Support - Powered by Kayako Help I | Desk Software - Internet Explorer wult/Index                                      | ProContract V3 Supplie                                                    | <b>/5 ×</b><br>ar Sup × ♠ ★ @ |
|------------------------------------------------------------|-----------------------------------------------------------------------------------|---------------------------------------------------------------------------|-------------------------------|
|                                                            |                                                                                   |                                                                           | ^                             |
| Home My Tickets Howto Ne                                   | ws                                                                                |                                                                           | English (U.K.)                |
| Account                                                    |                                                                                   |                                                                           |                               |
| 1 My Profile                                               | Welco                                                                             | ome to PROACTIS                                                           | 5                             |
| Preferences                                                | ProCon                                                                            | tract V3 Help De                                                          | sk.                           |
| Change Password                                            |                                                                                   |                                                                           |                               |
| C Logout  KNOWLEDGEBASE  General  (2)  ProContract (7)     | My Ticket                                                                         | et Howto                                                                  | NEWS CONTRACTOR               |
|                                                            | If you think your issue doesn't reside v<br>our other supplier support help desks | vith our ProContract V3 Help Desl<br>that will better resolve your issue. | k, then please visit one of   |
|                                                            |                                                                                   |                                                                           | ~                             |
| 🖉 Start 🚞 💽 🧟 🔛 💘                                          |                                                                                   |                                                                           | 🖃 🧿 🧇 💆 🕒 🗭 ()) 📰             |

2. Click on My tickets as shown above

The following screen will load

| w Tickets - Powered by Kayako Help Desk Software - :<br>v K http://proactis.kayako.com/ProContractV3/Ticket | Internet Explorer<br>s/ViewList | D 💌 🍫 📑 Log In | [[           | View Tickets - Powered by K | ×              | <b>_ ∎ _</b><br>© ☆ ŵ |
|----------------------------------------------------------------------------------------------------|---------------------------------|----------------|--------------|-----------------------------|----------------|-----------------------|
|                                                                                                    |                                 |                |              |                             |                |                       |
| Home My Tickets Howto                                                                                       | News                            |                |              |                             | English (U.K.) | ~                     |
| Account                                                                                                    | View Tickets                    |                |              |                             |                |                       |
| Change Password                                                                                             | Ticket ID                       | Last Update 🗸  | Last Replier | Department                  | Туре           | Status                |
| E Logant                                                                                                    |                                 |                |              |                             | Page 1         | 011                   |
| Help Desk Software by Kayako                                                                                |                                 |                |              |                             |                |                       |
| art 🚞 💽 🎑 💟 🗰                                                                                               |                                 |                |              |                             |                | >                     |

From this page all your tickets will be displayed and you will be able to see the responses

3. Click on Logout as shown above once you have finished in the system